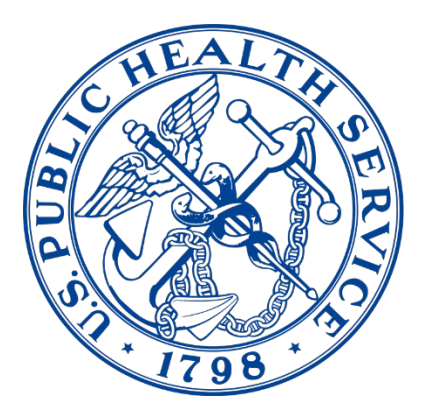

## AWARDS FORMS PLATFORM

**Commissioned Corps Headquarters** 

# Awards Forms Platform Awards Coordinator User Guide

# Awards Forms Platform Awards Coordinator User Guide

12/19/2023

Commissioned Corps Headquarters

Personnel and Career Management

1101 Wootton Parkway, Suite 300

Rockville, MD 20852

COAP: phscoap@hhs.gov

### Contents

| Contents                     |                              |
|------------------------------|------------------------------|
| Overview                     |                              |
| Logging In                   |                              |
| Adding Optional Endorsements | 7                            |
| Signing the Form             |                              |
| Adminsitrative Checks        | Error! Bookmark not defined. |
| Rejecting Awards             |                              |
| Forms Administration Access  | Error! Bookmark not defined. |

#### Overview

Note: Google Chrome is the browser of choice for accessing any form within the CCMIS "Forms" system. This is the platform in which the system was created, and thus is the platform that will experience the fewest amount of user issues.

\*For civilians: Multiple unsuccessful logins will lock your account. If you are having trouble logging in, please contact the Commissioned Corps Help Desk at <u>CCHelpDesk@hhs.gov.</u>

The Agency Awards Coordinator/Agency Liaison Stage occurs right after the primary supervisor stage within the "Forms" platform (please see the tracking flow below). The "Forms" platform is hardwired for the award to automatically be routed to the individual(s) listed within the system. If any updates need to occur to these individuals, please reach out to the COAP Team (<u>phsCOAP@hhs.gov</u>).

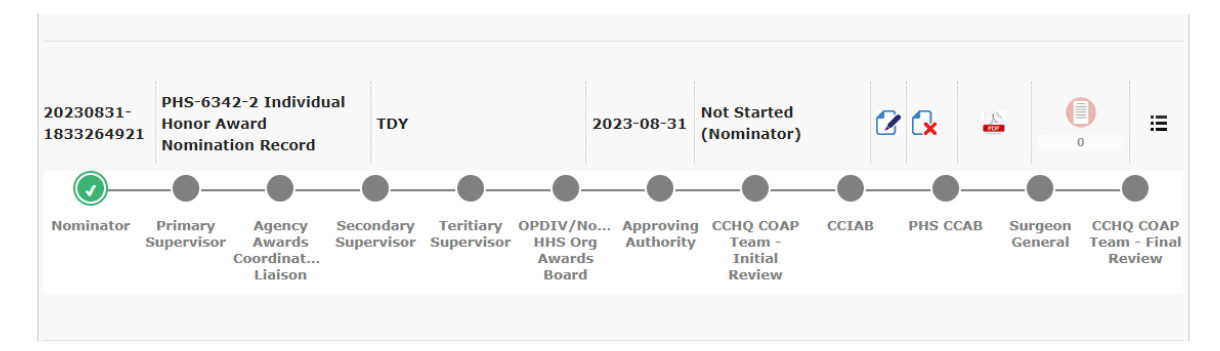

#### Logging In

 Go to the Officer Secure Area of the Commissioned Corps Management Information System (CCMIS) – <u>https://dcp.psc.gov/osa/osa\_security\_statement.aspx</u>

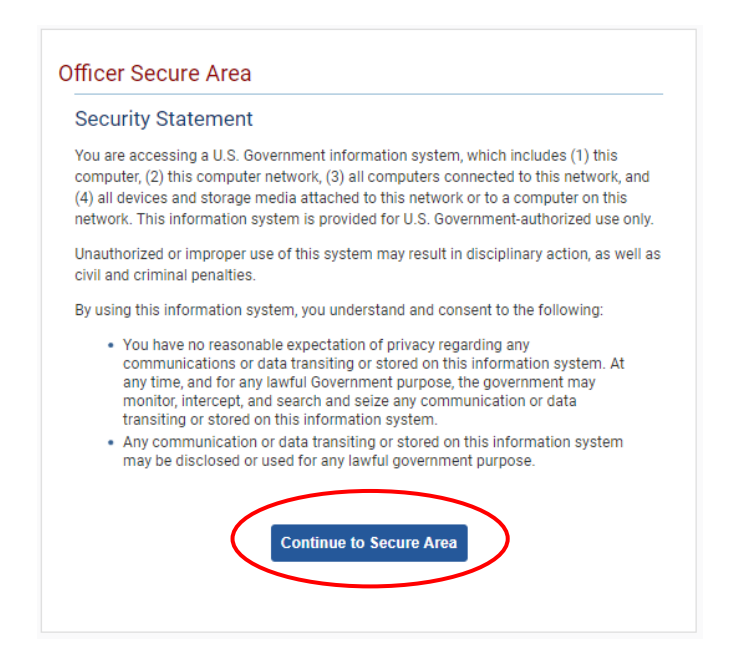

2. Login to CCMIS using your PIV, CAC, or ALT card

| HSPD-12 Access Card Network Credent                                                         | tials AMS Credentials                                                                                                    |
|---------------------------------------------------------------------------------------------|----------------------------------------------------------------------------------------------------|
| Insert your HSPD-12 access card<br>into the smart card reader before<br>you select login. ① | Image: Strategy of the strategy of the strategy |

3. Once logged in, click "Forms" on the left-side menu

|                                                                       | Commissioned Co                                        | rps of the U.S. Put               | olic Health      | Service                                                                                                    |                                                                                                    |                                                                                                    |                                                                                  |
|-----------------------------------------------------------------------|--------------------------------------------------------|-----------------------------------|------------------|----------------------------------------------------------------------------------------------------|----------------------------------------------------------------------------------------------------|----------------------------------------------------------------------------------------------------|----------------------------------------------------------------------------------|
| 셝 Home<br>다 Logout                                                    | Dashboard                                              |                                   |                  |                                                                                                    |                                                                                                    |                                                                                                    |                                                                                  |
|                                                                       | Home / Dashboard                                       |                                   |                  |                                                                                                    |                                                                                                    |                                                                                                    |                                                                                  |
| Commissioned Corps<br>Modernization<br>Health Professions Special Pay | ٢                                                      |                                   |                  |                                                                                                    |                                                                                                    |                                                                                                    |                                                                                  |
| OASH Leadership Presentations                                         | Officer Details                                        | License and Certification Details |                  | Retention Weig                                                                                                    | ht Standards                                                                                                    |                                                                                                    |                                                                                  |
| Officer Resources                                                     | Category Health Services<br>Officer                    | Licensure Status                  | Valid<br>license | Status per last                                                                                                    | вмі*                                                                                                    | COMPU                                                                                                    | ANT                                                                              |
| Admin Code Lookup<br>Awards Management<br>COER                        | Agency OS                                              | License Expiration Date           | 08/31/2021       | Ufficers identified on 1<br>is submitted timely an<br>website.<br>"Hatention Weight Star<br>and Duty Requirement<br>Standards". | lot Compilant' will maintain 'Qu<br>d reflects progress as outlined i<br>relards requirements and due d<br>s <sup>4</sup> , PDM 821.75 'Readiness Comp | alified" readiness statu<br>n policy. Information is<br>lates are established b<br>licince", and POM 821.6 | is if required doc<br>available on the<br>y policy: CCI 24U<br>6, "Retention Wei |
| Forms<br>Nanual eR<br>Officer Locator                                 | On Call Status                                         | Periodic Health Update (PHU) Det  | aits             | Projected Readi                                                                                                    | ness                                                                                                    |                                                                                                    |                                                                                  |
|                                                                       |                                                        |                                   | and the foreign  | 1                                                                                                    | the sector of the boxes                                                                                                    |                                                                                                    |                                                                                  |
|                                                                       | Last On Next On Call Date<br>Call                      | Report Date for Initial PHU       | 11/30/2020       | Readiness<br>Status                                                                                                    | Readiness<br>Description                                                                                                    | Date                                                                                                    | Last Upda                                                                        |
| Positions & Billets                                                   | Date                                                   | Next Report Date for PHU          | 11/30/2021       | Basic                                                                                                    | Qualified                                                                                                    | 202009                                                                                                    | 8/27/2020                                                                        |
| Promotion<br>RedDOG - Self Service<br>Reports                         | effective 03/25/20<br>effective 03/25/20<br>- present) |                                   |                  |                                                                                                    |                                                                                                    |                                                                                                    |                                                                                  |

4. Click the large, red box labeled "FORMS TO REVIEW" or another option is to click on the arrow in the hanger and select "FORMS TO REVIEW"

| Commissioned Corps of U.S. Public Heat<br>Management Information S | alth Service<br>System                      |
|--------------------------------------------------------------------|---------------------------------------------|
| Dashboard                                                          |                                             |
| Home / Dashboard                                                   |                                             |
| MY FORMS<br>Total 11                                               | FORMS TO REVIEW                             |
| Not Started                                                        | Officer COER                                |
| In Process                                                         | Officer Rebuttal (COER)                     |
| Approved - Completed                                               | PHS-7047 (Practice Hours)                   |
| Rejected - Closed                                                  | Respirator Medical Evaluation Questionnaire |
|                                                                    | ROS (COER)                                  |

5. Once you click the "Forms to Review", you will see the forms that are in your queue for review. Click the icon in the column labeled "Edit Form" to act on the form

|                        |             |                                |                                                   |                  |              |                 |                                                | -          | Search        |
|------------------------|-------------|--------------------------------|---------------------------------------------------|------------------|--------------|-----------------|------------------------------------------------|------------|---------------|
| Forms                  |             |                                |                                                   | _                |              |                 |                                                |            |               |
| Reference Number       | Form Ow     | ner 🔶                          | Form Type                                         | Form Description | Created Date | Assigned Date 🗳 | Stage                                          | Status     | Edit<br>Form  |
| 20231013-<br>986795346 | Mary Fra    | Jane Do                        | i342-2<br>dual Honor<br>I Nomination<br>Record    | Test 1           | 2023-10-13   | 2023-10-13      | Primary Supervisor                             | In Process | 2             |
| 20230410-<br>272536674 | Mary Fra    | Jane Do                        | 342-2<br>dual Honor<br>owerd Nomination<br>Record |                  | 2023-04-10   | 2023-10-13      | Agency Awards<br>Coordinator/Agency<br>Liaison | In Process |               |
| << < > >> Go t         | o page: 1 💊 | <ul> <li>Row count:</li> </ul> | 10 🗸                                              |                  |              |                 |                                                | Sho        | wing 1-2 of 2 |

6. Review the awards information at the top of the page prior to acting on the award

#### **Adding Optional Endorsements**

 Input the email addresses of the optional stages of Secondary Supervisory/Line of Authority, Tertiary Supervisory/Line of Authority, Operating Division (OPDIV) or NON-HHS Organization Awards Board Chairperson, and Approving Authority. These are optional steps as not all agencies have awards boards and agency approval authority. If this does not apply to your agency, please skip this step

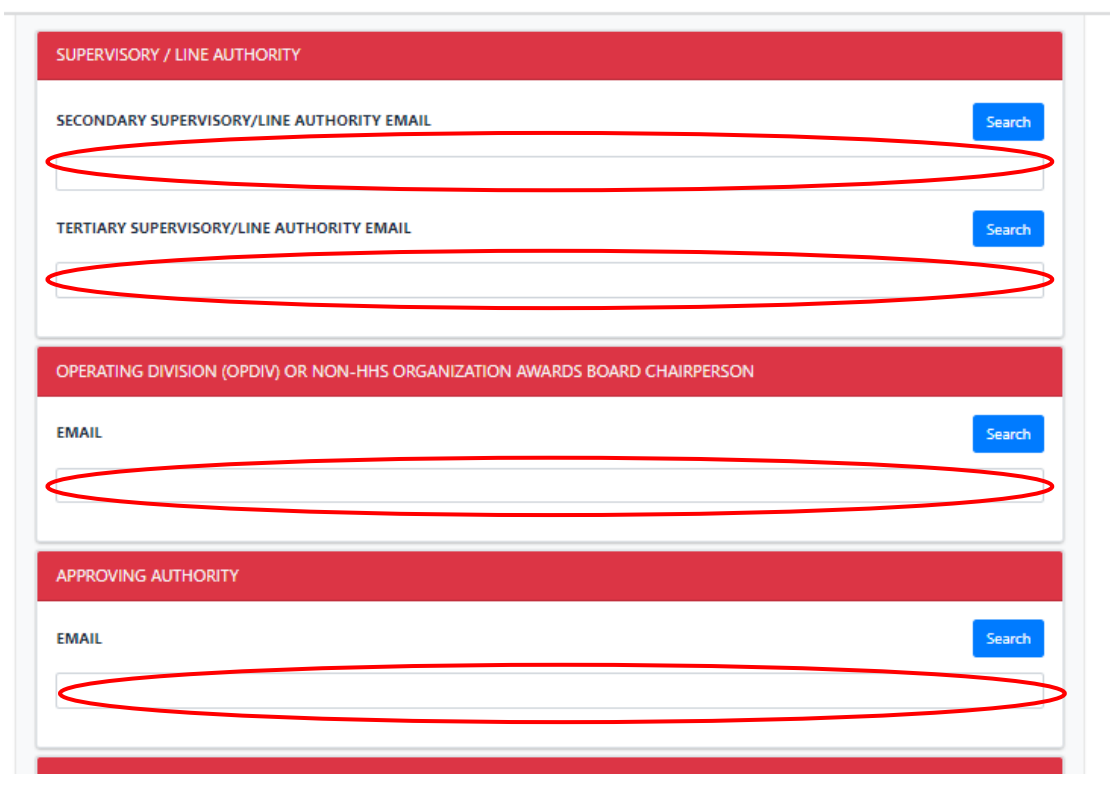

- 2. To add the email addresses of these four optional stages, this can be completed in two ways.
  - a. Type in the email address of the desired individual or individuals in the white box in the figure above
  - b. Click the blue search button as shown in the figure below

| UPERVISORY / LIN  | E AUTHORITY             |                  |                  |        |        |
|-------------------|-------------------------|------------------|------------------|--------|--------|
| ECONDARY SUPER    | VISORY/LINE AUTHORITY E | EMAIL            |                  |        | Search |
| ERTIARY SUPERVIS  | ORY/LINE AUTHORITY EM.  | AIL              |                  |        | Search |
|                   |                         |                  |                  |        |        |
| OPERATING DIVISIO | DN (OPDIV) OR NON-HHS   | ORGANIZATION AWA | ARDS BOARD CHAIF | PERSON |        |
| OPERATING DIVISIO | DN (OPDIV) OR NON-HHS   | ORGANIZATION AW  | ARDS BOARD CHAIF | PERSON | Search |
| DPERATING DIVISIO | or non-hhs              | ORGANIZATION AW  | ARDS BOARD CHAIF | PERSON | Search |
| OPERATING DIVISIC | DN (OPDIV) OR NON-HHS   | ORGANIZATION AW  | ARDS BOARD CHAIF | PERSON | Search |
| APPROVING AUTHO   | DN (OPDIV) OR NON-HHS   | ORGANIZATION AW  | ARDS BOARD CHAIF | PERSON | Search |
| APPROVING AUTHO   | DN (OPDIV) OR NON-HHS   | ORGANIZATION AW  | ARDS BOARD CHAIF | PERSON | Search |

i. From here, you can type in the name of the individual or email address and then can click search

| SECONDARY SUPERVISO  | RY/LINE AUTHORITY EMA  | AIL     |              |       | Sea |
|----------------------|------------------------|---------|--------------|-------|-----|
|                      |                        |         |              |       |     |
| TERTIARY SUPERVISORY | //LINE AUTHORITY EMAIL |         |              |       | Sea |
|                      |                        |         |              | >     | <   |
| Name                 |                        | Er      | nail Address |       |     |
| OPERATING OF         | Jane Doe               | $\sum $ |              |       |     |
|                      |                        |         |              | Court |     |

c. Once you have found the desired individual or individuals click the box to the left of their name and click add selected

|                | Name                    |               | Email Address           |             |        |
|----------------|-------------------------|---------------|-------------------------|-------------|--------|
| RTIARY SUPERV  | mar <sub>.</sub> Jane I | Joe           |                         |             | Search |
|                | Search Results          |               |                         |             |        |
| PERATING DIVIS | SERNO                   | Name          | Email Address           | User Type   |        |
|                |                         | Mary F Jane D | oe <b>maryfra</b> Jane. | Doe@hhs.gov | Cont   |

d. The email address will then appear in the desired section in the form Please note, the message in the comments field will be seen by the officer. Limit - 50 characters

| SECONDARY SUPERVISORY/LINE AUTHORITY EMAIL | Search |
|--------------------------------------------|--------|
| Jane.Doe@hhs.gov                           |        |
| TERTIARY SUPERVISORY/LINE AUTHORITY EMAIL  | Search |
|                                            |        |

e. After all the desired email addresses are added in the four optional stages of Secondary Supervisory/Line of Authority, Tertiary Supervisory/Line of Authority, Operating Division (OPDIV) or NON-HHS Organization Awards Board Chairperson, and Approving Authority, you can move onto completing the required steps in this stage

#### Signing the Form

1. Move to the Agency Awards Coordinator/Agency Liaison portion of the form

| AWARD ENDORSED *                                                      |                                                               |                         |
|-----------------------------------------------------------------------|---------------------------------------------------------------|-------------------------|
| Select an Award                                                       |                                                               |                         |
| SIGNATURE *                                                           | NAME AND TITLE (TYPED) *                                      | DATE *                  |
|                                                                       |                                                               |                         |
| *NOTE: If a lower lovel award is one                                  | derred give reason in "comment" castion below. Also, use the  | section below to docume |
| *NOTE: If a lower level award is end<br>agency concurrence as needed. | dorsed, give reason in "comment" section below. Also, use the | section below to docume |

- 2. Use the drop-down menu to choose which level of award endorsed you support. See the above figure. Please note that at this stage this simply provides confirmation that as the Agency Awards Coordinator/Agency Liaison stage the information up to this point is consistent with the nominee being recognized for this accomplishment
- 3. Sign the document, add your name and title, and date. It is optional to add a comment, but it is helpful if changing the original nomination level. Please note that the signature, name, title, date, and comments added in this section will appear on the final PDF and will be visible to the officer

| AWARD ENDORSED *                                                                                                    |                                                                                                    |          |
|----------------------------------------------------------------------------------------------------|----------------------------------------------------------------------------------------------------|----------|
| Select an Award                                                                                                    |                                                                                                    |          |
| SIGNATURE *                                                                                                    | NAME AND TITLE (TYPED) *                                                                                                    | DATE *   |
| SIGNATORE                                                                                                    |                                                                                                    |          |
| *NOTE: If a lower level award is e<br>agency concurrence as needed.                                                   | ndorsed, give reason in "comment" section below. Also, use the                                                                    | MM-dd-yy |
| *NOTE: If a lower level award is e<br>agency concurrence as needed.<br>COMMENT                                        | ndorsed, give reason in "comment" section below. Also, use the                                                                    | MM-dd-yy |
| *NOTE: If a lower level award is e<br>agency concurrence as needed.<br>COMMENT                                        | ndorsed, give reason in "comment" section below. Also, use the                                                                    | MM-dd-y  |
| *NOTE: If a lower level award is e<br>agency concurrence as needed.<br>COMMENT<br>Please note, the message in the cor | ndorsed, give reason in "comment" section below. Also, use the<br>mments field will be seen by the officer. Limit - 50 characters | MM-dd-y  |

#### **Administrative Checks**

1. Overview of the administrative checks: Click "Admin Check". Hit "Approve" in the administrative checks box to move the award along. For the award to be moved to the next stage all required fields in this stage must be complete to include award endorsed, signature, name and title, date, and the completion of the administrative checks. Hit "close" to go back to the previous page

| AWARD ENDORSED *                                                                                                    |                                                                                                    |                                  |
|----------------------------------------------------------------------------------------------------|----------------------------------------------------------------------------------------------------|----------------------------------|
| Select an Award                                                                                                    |                                                                                                    | ×                                |
| SIGNATURE *                                                                                                    | NAME AND TITLE (TYPED) *                                                                                                    | DATE *                           |
|                                                                                                    |                                                                                                    | MM-dd-vvvv                       |
| *NOTE: If a lower level award is en<br>agency concurrence as needed.                                                   | dorsed, give reason in "comment" section below. Also, use the                                                                   | section below to document extern |
| *NOTE: If a lower level award is en<br>agency concurrence as needed.<br>COMMENT                                        | dorsed, give reason in "comment" section below. Also, use the                                                                   | section below to document extern |
| *NOTE: If a lower level award is en<br>agency concurrence as needed.<br>COMMENT                                        | dorsed, give reason in "comment" section below. Also, use the                                                                   | section below to document extern |
| *NOTE: If a lower level award is en<br>agency concurrence as needed.<br>COMMENT<br>Please note, the message in the com | dorsed, give reason in "comment" section below. Also, use the<br>ments field will be seen by the officer. Limit - 50 characters | section below to document extern |

2. Once the admin check button is clicked, the screen below will be seen. The following preliminary administrative checks will be conducted within the "Forms" platform: Basic Readiness, COER, Adverse Actions, Licensure, and Duplicate Award. The dates utilized in this check correlate to the awards eligibility criteria within CCI 511.01 "Awards Program"

| EMAIL                 | Admin Checks                               |                                                                    | ×   | Search      |
|-----------------------|--------------------------------------------|--------------------------------------------------------------------|-----|-------------|
|                       | Basic Ready                                | Non-Compliant                                                      |     |             |
| AGENCY AWARDS CO      | COER                                       | Non-Compliant                                                      |     |             |
| AWARD ENDORSED *      | Adverse Actions                            | Compliant                                                          |     |             |
| Select an Award       | Licensures                                 | Compliant                                                          |     | × •         |
| SIGNATURE *           | Duplicate Award                            | Compliant                                                          |     |             |
| *NOTE: If a lower lev | Recommend confirming the no<br>nomination. | on-compliance noted above prior to approving or rejecting the awar | d   | nt external |
| COMMENT               |                                            | Close Approve                                                      |     |             |
| Please note, the mess | age in the comments field will be          | e seen by the officer. Limit - 50 characters                       |     |             |
|                       |                                            | Reject Admin Check Sa                                              | ive | Cancel      |

- 3. If the officer is found to be non-compliant for the preliminary administrative checks, it is recommended that the Agency Awards Coordinator/Agency Liaison get confirmation from the responsible party prior to rejecting the award. The following are the responsible parties: Readiness Team (PHSReadiness@hhs.gov), COER (PHSCOERS@hhs.gov), Adverse Actions (PHSAdverseActions@hhs.gov), and Licensures (PHSLicensure@hhs.gov)
- 4. To close out of the administrative checks without moving the award along, click "Close"

|                               | Admin Checks                     |                                                                   |                        |
|-------------------------------|----------------------------------|-------------------------------------------------------------------|------------------------|
|                               | Basic Ready                      | Non-Compliant                                                     |                        |
| GENCY AWARDS CO               | COER                             | Non-Compliant                                                     |                        |
| WARD ENDORSED *               | Adverse Actions                  | Compliant                                                         |                        |
| Select an Award               | Licensures                       | Compliant                                                         | × •                    |
| IGNATURE *                    | Duplicate Award                  | Compliant                                                         |                        |
| NOTE: If a lower lev          | Recommend confirming nomination. | the non-compliance noted above prior to approving or rejecting th | e award<br>nt external |
| gency concurrence a<br>OMMENT |                                  | Close                                                             | pprove                 |
| lease note, the messa         | ge in the comments field         | will be seen by the officer. Limit - 50 characters                | _                      |

5. To completely close out of the award without moving it to the next stage (i.e. if the award eligibility items need to be confirmed) click "Save" or "Cancel" to keep the award in this stage

| AWARD ENDORGED                                                                                                    |                                                                                                    |                                  |
|----------------------------------------------------------------------------------------------------|----------------------------------------------------------------------------------------------------|----------------------------------|
| Select an Award                                                                                                    |                                                                                                    | ×                                |
| SIGNATURE *                                                                                                    | NAME AND TITLE (TYPED) *                                                                                                    | DATE *                           |
|                                                                                                    |                                                                                                    | MM-dd-yaaay                      |
| *NOTE: If a lower level award is en<br>agency concurrence as needed.                                                   | dorsed, give reason in "comment" section below. Also, use the                                                                   | section below to document extern |
| *NOTE: If a lower level award is en<br>agency concurrence as needed.<br>COMMENT                                        | dorsed, give reason in "comment" section below. Also, use the                                                                   | section below to document extern |
| *NOTE: If a lower level award is en<br>agency concurrence as needed.<br>COMMENT                                        | dorsed, give reason in "comment" section below. Also, use the                                                                   | section below to document extern |
| *NOTE: If a lower level award is en<br>agency concurrence as needed.<br>COMMENT<br>Please note, the message in the con | dorsed, give reason in "comment" section below. Also, use the<br>ments field will be seen by the officer. Limit - 50 characters | section below to document extern |

6. To approve the admin checks and to move the award to the next stage click "Approve."

| EMAIL                    | Admin Checks                        |                                                                      | × Search         |
|--------------------------|-------------------------------------|----------------------------------------------------------------------|------------------|
| E                        | Basic Ready                         | Non-Compliant                                                        |                  |
|                          | COER                                | Non-Compliant                                                        |                  |
| WARD ENDORSED *          | Adverse Actions                     | Compliant                                                            |                  |
| Select an Award          | icensures                           | Compliant                                                            | × •              |
| SIGNATURE *              | Duplicate Award                     | Compliant                                                            |                  |
| *NOTE: If a lower lev    | Recommend confirming<br>nomination. | the non-compliance noted above prior to approving or rejecting the a | ward nt external |
| agency concurrence a     |                                     | Close                                                                | ove              |
| Please note, the message | e in the comments field             | will be seen by the officer. Limit - 50 characters                   |                  |
|                          |                                     | Reiect Admin Check                                                   | Save Cancel      |

#### **Rejecting Awards**

1. The Agency Awards Coordinator/Agency Liaison has the capability to reject an award. To reject the award, select "Reject" at the bottom of the page. Note: examples of why an Agency Awards Coordinator/Agency Liaison would reject an award include if there are errors on the form, if it was sent to the wrong Agency Awards Coordinator/Agency Liaison, or if the officer was found to be not compliant with the administrative checks

| ) *        | DATE *       |                                             |
|------------|--------------|---------------------------------------------|
|            |              |                                             |
|            | MM-dd-yy     | уу 🕯                                        |
|            |              |                                             |
|            |              |                                             |
| characters |              |                                             |
|            |              |                                             |
|            | ow. Also, us | ow. Also, use the section below to document |

- 2. When rejecting awards, there are options to include rejecting and closing the award and rejecting the award and sending it back to a previous stage
- 3. To reject an award and send it back to a previous stage, choose which stage the award should be rejected back to from the drop-down menu. A comment is required when rejections occur. If sending back to a previous stage, please be specific as to what information is needed. Note: the comments added in this section will not be visible on the final PDF but will be seen in the "Forms" platform in the activity log

| Select Option:                                                                   |                                        |                              |                        |               |  |
|----------------------------------------------------------------------------------|----------------------------------------|------------------------------|------------------------|---------------|--|
| APPROVING AU Assign To - Prima                                                   | y Supervisor                           |                              | ~                      |               |  |
| Assign To - Prima<br>Assign To - Nomi<br>Assign To - Nomi<br>Neject and Close    | ry Supervisor<br>nator                 |                              | $\geq$                 | Search        |  |
| ·                                                                                |                                        |                              |                        |               |  |
| AGENCY AWARI                                                                     |                                        |                              |                        |               |  |
| AWARD ENDOR:                                                                     |                                        |                              | 1                      |               |  |
| Select an Awarc                                                                  |                                        | 1                            | Close Save             | × 🕶           |  |
| SIGNATURE *                                                                      | NAME AND D                             |                              |                        |               |  |
|                                                                                  |                                        |                              | MM-c                   | ld-yyyy 🚔     |  |
| *NOTE: If a lower level award is end<br>agency concurrence as needed.<br>COMMENT | orsed, give reason in "comment"        | section below. Also, use the | section below to docur | ment external |  |
| Please note, the message in the comm                                             | nents field will be seen by the office | r. Limit - 50 characters     |                        |               |  |
|                                                                                  |                                        |                              |                        |               |  |

4. Then click "Save." This will reroute the award to the selected stage

| EMAIL                                        | Reject Form                                                                                         |                           |                     | 2         | ×      | Search      |
|----------------------------------------------|----------------------------------------------------------------------------------------------------|---------------------------|---------------------|-----------|--------|-------------|
|                                              | Select Option:                                                                                      |                           |                     |           |        |             |
|                                              | Assign To - Nominator                                                                               |                           |                     | ~         | ·      |             |
| AGENCY AWA                                   | Comments:                                                                                           |                           |                     |           |        |             |
| AWARD ENDO<br>Select an Awa<br>SIGNATURE *   | Please add additional information to explain how this a officer received during the same timeframe. | ward is different         | from the previous a | ward this | E *    | × •         |
| *NOTE: If a lon<br>agency concurr<br>COMMENT |                                                                                                    |                           | Clo                 | se Save   | vi-dd- | nt external |
| Please note, the                             | message in the comments field will be seen by the off                                               | <b>icer.</b> Limit - 50 c | haracters           |           |        |             |
|                                              |                                                                                                    |                           |                     |           |        |             |

5. To reject and close an award, choose that option from the drop-down menu. A comment is required when rejections occur. Note: the comments added in this section will be seen in the "Forms" platform in the activity log

| ľ    | Reject Form ×                                                                                                    |   |
|------|----------------------------------------------------------------------------------------------------|---|
|      | Select Option:                                                                                                    |   |
| AU   | Reject and Close                                                                                                    |   |
|      | Comments:                                                                                                    |   |
|      | Rejected award as officer was found not basic ready between the nomination date to now. This information was confirmed with the Readiness Team. |   |
| /ARI |                                                                                                    |   |
| OR   |                                                                                                    |   |
| warc | Close Save                                                                                                    | * |

6. Then click "save." This will reject and close the award. The award will not progress to the next stage within the approval pathway

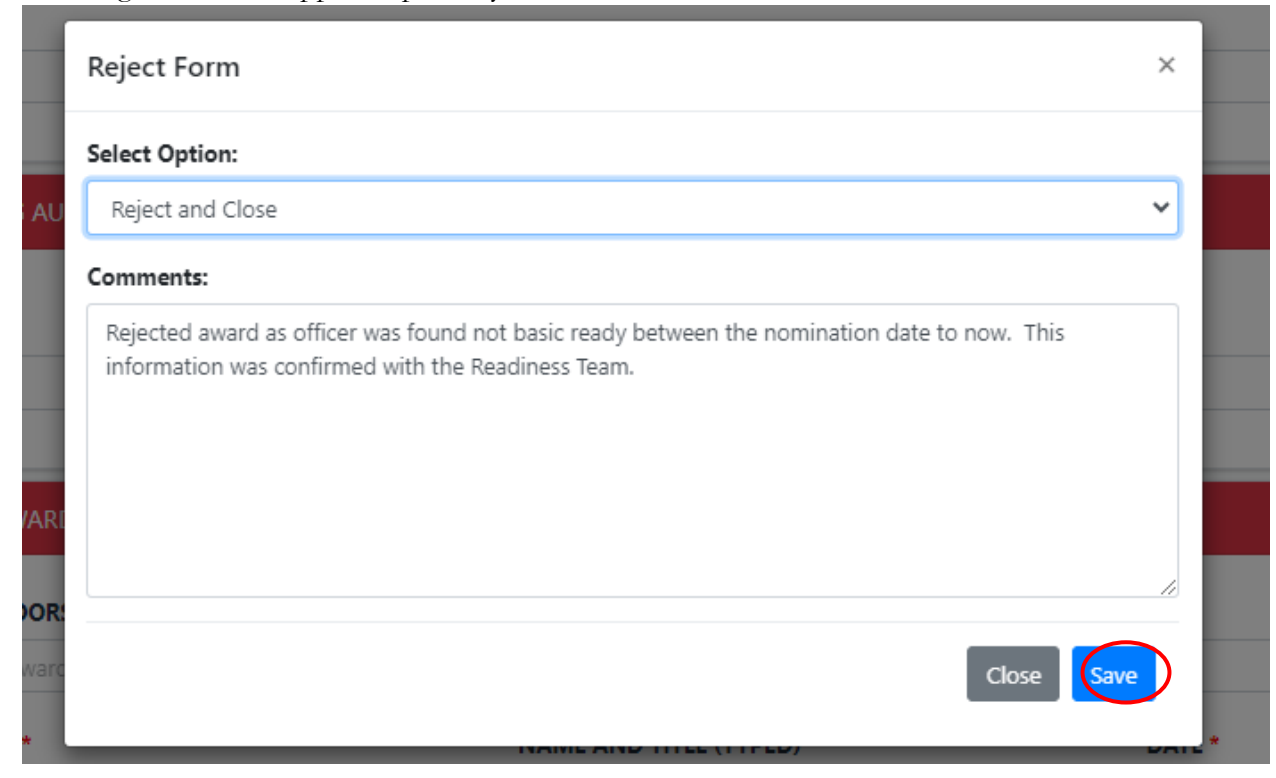

#### **Forms Administration Access**

- 1. Overview: The "Forms" Administration Access is given to Agency Liaisons. Within this area, liaisons can search for awards for officers within their agency. Information can be filtered by specific criteria or queried to see all awards entered
- 2. Access the "Forms" Administration Access within the top hanger in the "Forms" Platform

| Home<br>Dashboard<br>Resources<br>Help | Admin Tools<br>Forms Designer<br>Forms Administration<br>Guest Users<br>Access Requests | Access Request<br>New Access Request | <b>User Forms</b><br>My Forms<br>Nominee Forms<br>Forms To Review | <b>Exit</b><br>OSA MENU |  |
|----------------------------------------|-----------------------------------------------------------------------------------------|--------------------------------------|-------------------------------------------------------------------|-------------------------|--|
| (START NEW<br>Total 56                 | / VIEW COMPLETED FORMS)                                                                 |                                      | PPROVE / REJECT FORMS)                                            |                         |  |

3. Once the "Forms" Administration link is clicked within the hanger, the filter criteria will appear

| -                                  |        |                      |                  |         |             |
|------------------------------------|--------|----------------------|------------------|---------|-------------|
| orms                               |        |                      |                  |         |             |
| orms Administration                |        |                      |                  |         |             |
| Admin Tools / Forms Administration |        |                      |                  |         |             |
| Reference Number:                  | Owner: | Serno (Owner):       | Serno (Nominee): | Assigne | ed To:      |
| Description:                       | Stage: | Search String (Comma | Separated):      |         |             |
|                                    |        |                      |                  |         | Exact Match |
| Form Type:                         |        | Status:              |                  |         |             |
| ALL                                | ~      | ALL                  |                  |         | *           |
|                                    |        |                      |                  |         | Search      |
|                                    |        |                      |                  |         |             |

4. To look at all awards which have been started for officers in your agency click "Search" Forms

| Forms Administratio          | n                       |                    |                                 |   |             |
|------------------------------|-------------------------|--------------------|---------------------------------|---|-------------|
| Admin Tools / Forms Administ | tration                 |                    |                                 |   |             |
| Reference Number:            | eference Number: Owner: |                    | Serno (Owner): Serno (Nominee): |   | ed To:      |
| Description:                 | Stage:                  | Search String (Com | ma Separated):                  |   | Exact Match |
| Form Type:                   | Form Type:              |                    |                                 |   |             |
| ALL                          |                         | • ALL              |                                 |   | Ŷ           |
|                              |                         |                    |                                 | < | Search      |

5. All awards started for officers in your agency will appear

| Admin Tools              | / Forms Admini | stration                                                        |                    |                                              |                                       |        |          |                |      |          |          |          |
|--------------------------|----------------|-----------------------------------------------------------------|--------------------|----------------------------------------------|---------------------------------------|--------|----------|----------------|------|----------|----------|----------|
| Reference Number: Owner: |                |                                                                 | Sei                | Serno (Owner): Serno (Nominee): Assigned To: |                                       |        |          |                |      |          |          |          |
| Description: Stage:      |                |                                                                 |                    |                                              | arch String (Comn                     | na Sep | arated): |                |      |          | Exact Ma | atch     |
| Form Type:               |                |                                                                 |                    | Sta                                          | <b>itus:</b><br>ALL                   |        |          |                |      |          |          | ~        |
|                          |                |                                                                 |                    |                                              |                                       |        |          |                |      |          | Sea      | arch     |
| Forms                    |                |                                                                 |                    |                                              |                                       |        |          |                |      |          |          |          |
| Reference 🔶<br>Number    | Form Owner     | Form Type 🛛 🍦                                                   | Form Description   | Created Date                                 | Status<br>(Current Stage)             | Clone  | Reroute  | Reset<br>Stage | Edit | Download | Reopen   | Activity |
| 20231215-<br>2087544113  | Jane Doe       | PHS-6342-2<br>Individual Honor<br>Award<br>Nomination<br>Record | Smith PAC<br>Award | 2023-12-15                                   | In Process<br>(Primary<br>Supervisor) | G      | ¥,       | Ш.             | 2    | A.       | 6        | I        |
| 20231215-<br>2099204507  | Jane Doe       | PHS-6342-2<br>Individual Honor<br>Award<br>Nomination<br>Record | Test               | 2023-12-15                                   | Not Started<br>(Nominator)            | G      | **       |                | 2    | A.       | 63       | I        |

6. To search for a specific award, various fields may be utilized to look for awards such as the reference number, Owner (who started the nomination), SERNO (Owner) (i.e. SERNO of the nominator), or SERNO (Nominee) (i.e. SERNO of the Nominee)

Forms Administration

|  | Admin Tools / Forms Administration Reference Number: Owner: |  | Serr | Serno (Owner): Serno (N          |  | Assigned To: |        |  |
|--|-------------------------------------------------------------|--|------|----------------------------------|--|--------------|--------|--|
|  | Description: Stage:                                         |  | Sear | Search String (Comma Separated): |  |              |        |  |
|  | Form Type:                                                  |  | Stat | Status:                          |  |              | ~      |  |
|  |                                                             |  |      |                                  |  |              | Search |  |

7. Awards reports pulled from the "Forms" platform are available within the Officer Secure Area (OSA) and may also be utilized to review awards entered for officers in a given agency